## Nexus 5X 留守番電話 ご利用方法

Nexus 5X で留守番電話サービスを快適に使うための設定となります。 以下手順に沿って留守番電話の設定を行ってください。

※本設定を行わなくても留守番電話サービスは利用可能ですが、電話アプリ内の機能から留守番電話を確認するためには、 「ボイスメールの番号」の変更が必要になります。

## 留守番電話を設定する

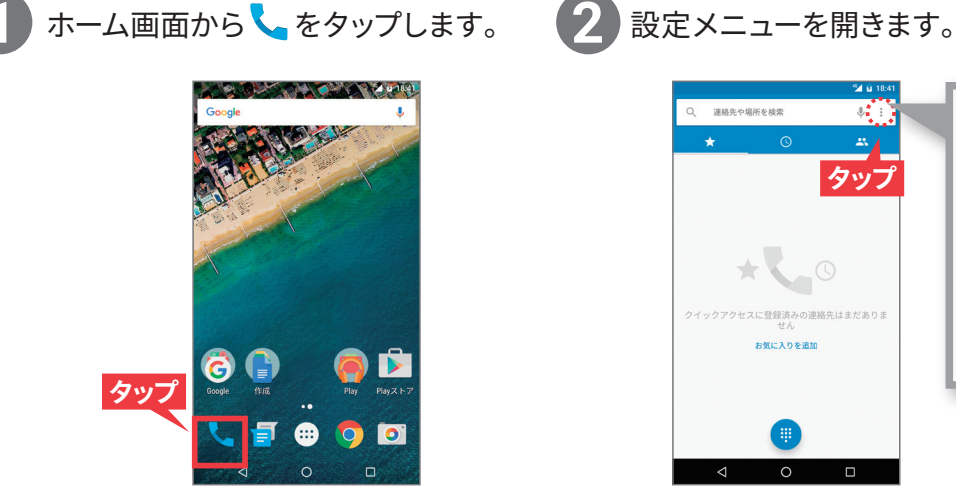

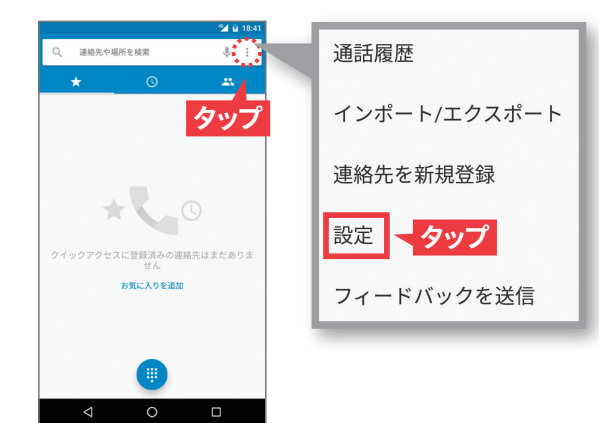

Δ

【通話】→【ボイスメール】→【セットアップ】→【ボイスメールの番号】をタップします。 ※【ボイスメールの番号】が「1416」と表示されている場合、設定は完了済みです。

| 🖬 🖬 18:41   | 🖆 🖬 18:41    | 🕍 🖬 18:41                       | 🖼 🖬 18:41   |
|-------------|--------------|---------------------------------|-------------|
| Ê           | ← 通話設定       | ← ポイスメール                        | セットアップ      |
| ·ヨン         | 通話アカウント      | サービス                            | ポイスメールの番号   |
| 「レーション      | ボイスメール - クップ |                                 | 05086517000 |
| 56          | 発信番号制限       | 201797 - 3977                   |             |
| <b>マタップ</b> | an /0 an 1M  | <b>通知音</b><br>デフォルトの通知音(Tethys) |             |
| 制機能         | 4110.49772   | バイブレーション                        |             |
| 1者番号        | その他の設定       |                                 |             |
| lyh         |              |                                 | ·           |
|             |              |                                 |             |
|             |              |                                 |             |
|             |              |                                 |             |
|             |              |                                 |             |
|             |              |                                 |             |
|             | 4 0 5        |                                 | 1 0 5       |
|             |              |                                 |             |

【1416】と入力し【OK】をタップします。

異なる番号が表示されている場合、 これを削除してから【1416】と入力し 【OK】をタップします。

その後、

【ボイスメールの番号が変更されました】 と表示されるので、【OK】をタップします。

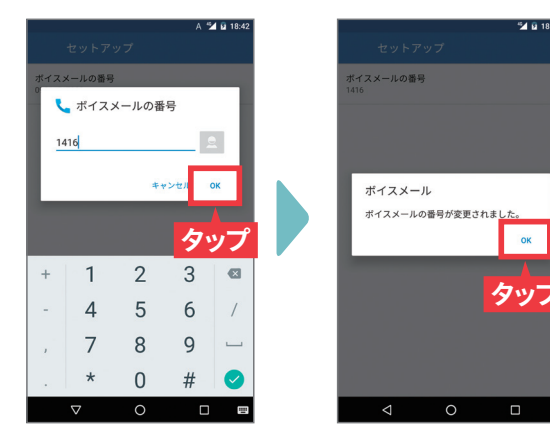

## 留守番電話を確認する

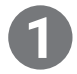

留守番電話にメッセージが入った場合、 右記の通知がステータスバーに 表示されます。

― ▲メールでの通知 ― ⑧【新しいボイスメール】の通知

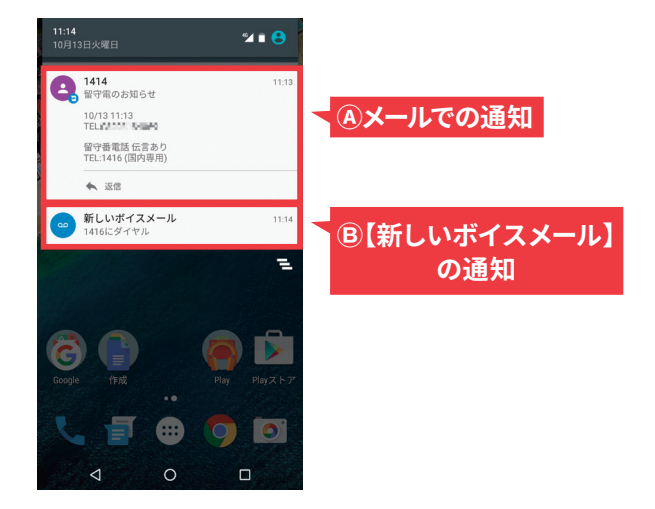

2

次のいずれかの方法でメッセージを確認します。

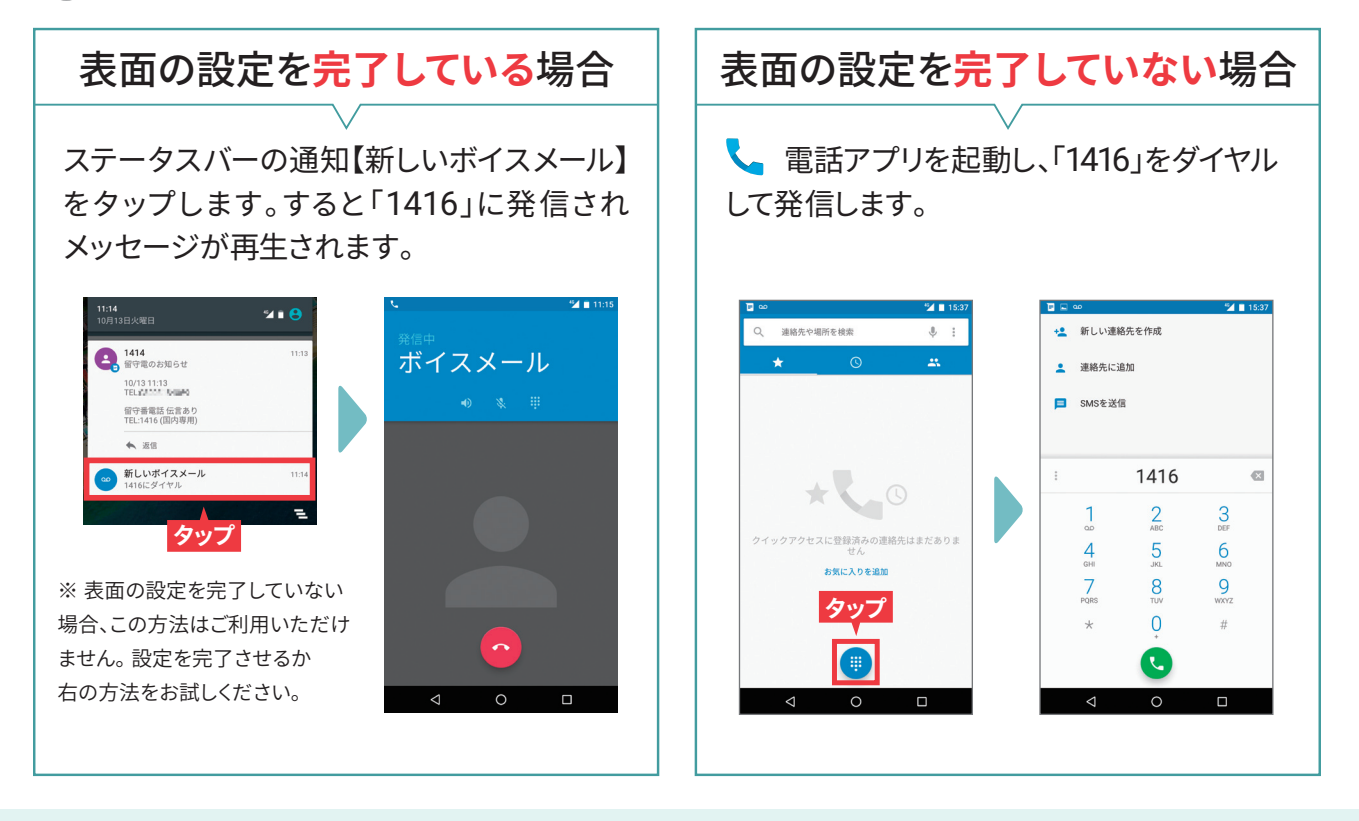

## 【参考】留守番電話の開始・停止

●留守番電話を開始する Nexus 5Xで 、 電話アプリを起動し、 【1406】に発信します。 【留守番電話呼び出しあり】を選択します。 【431#】を押してください。 ●留守番電話を停止する Nexus 5Xで く 電話アプリを起動し、 【1406】に発信します。 【400#】を押してください。

ワイモバイル カスタマーセンター \*151への通話は「だれとでも定額」などの無料通話対象となります。

■総合窓口(通話料有料) [オペレーター対応時間] 9:00~20:00(年中無休)

ワイモバイルのスマート **151** フォン・ケータイから 他社のスマートフォン・ケータイや固定電話から 0570-039-151

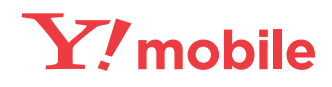

●サービス内容は予告なしで変更する場合があります。●本チラシの内容は2015年10月現在のものです。

ソフトバンク株式会社